Утверждена Приказом

№ <u>349</u> от «<u>18</u>» <u>ноября</u> 2020г.

## Инструкция по работе с платформой Discord, используемой для дистанционного обучения

Часть 1. Создание сервера и учетной записи на платформе Discord/

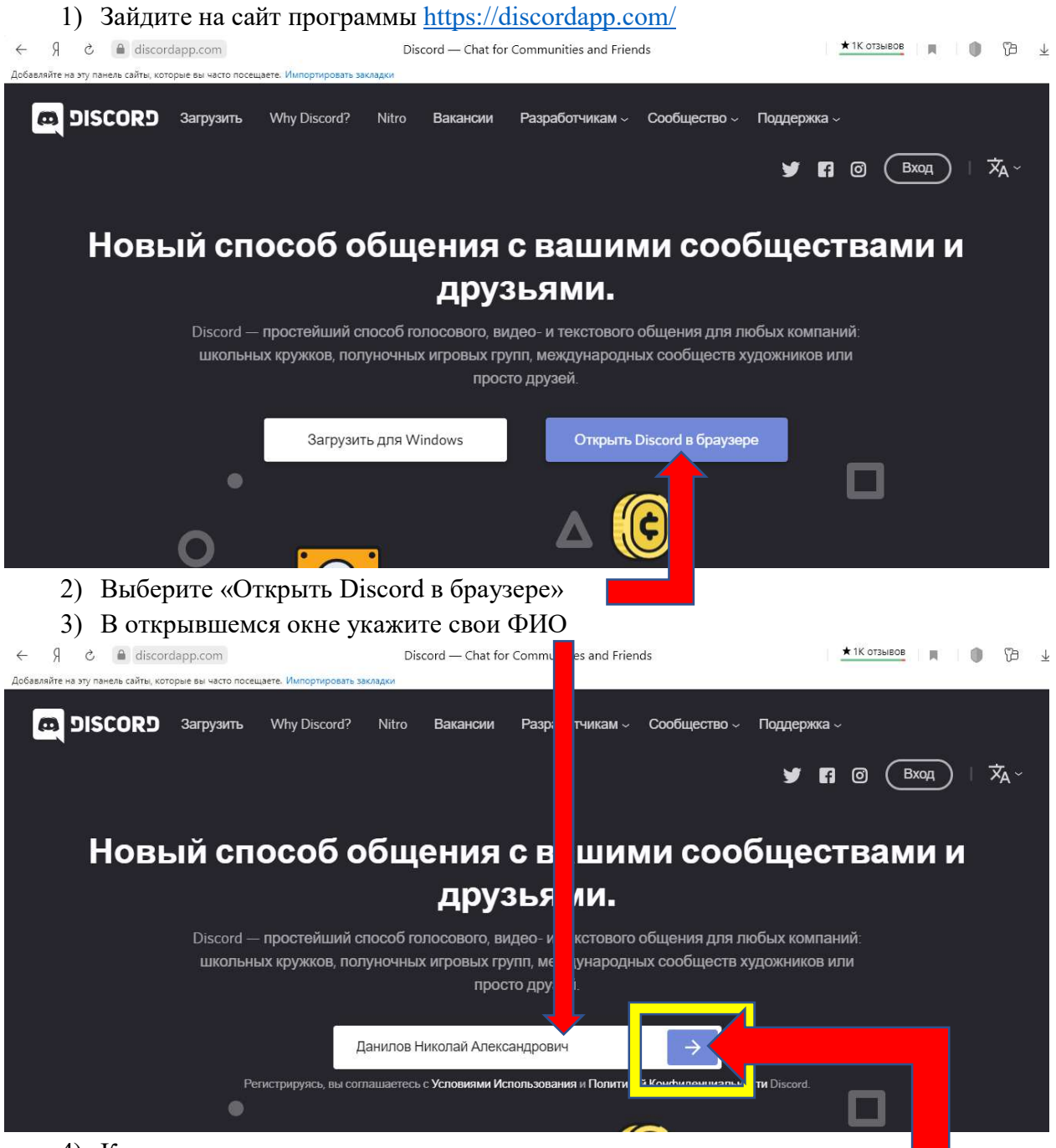

4) Кликните на пиктограмму стрелки для перехода к следующему шагу

## 5) В появившемся окне приветствия выберите «Начать»

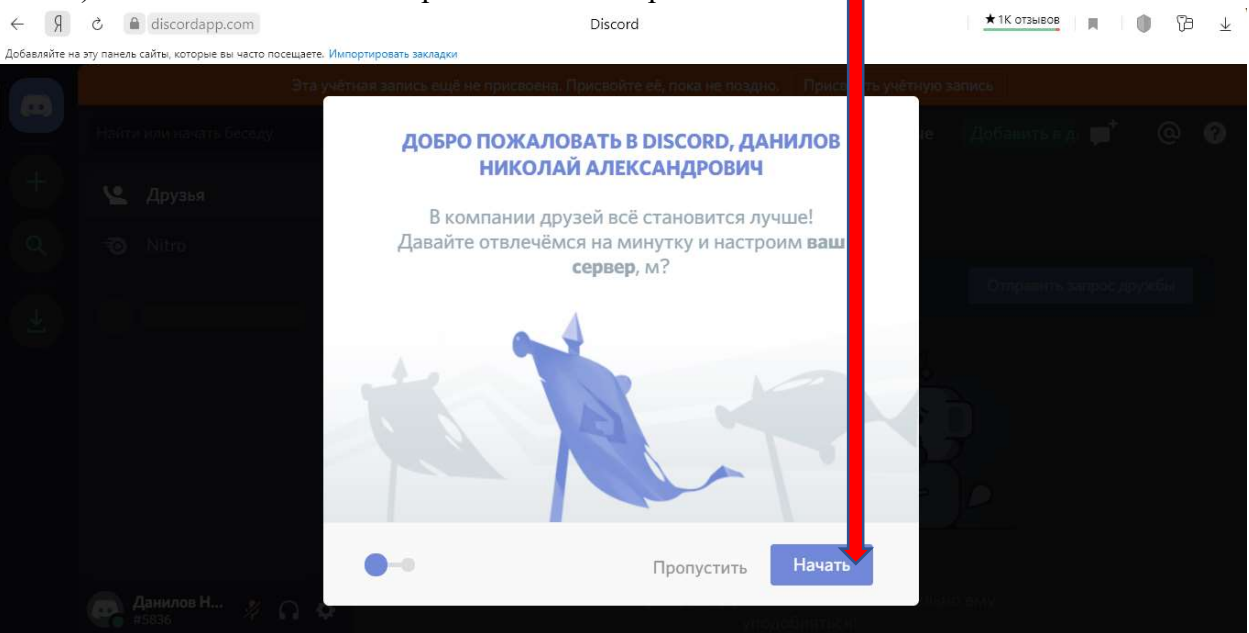

6) В открывшемся окне настройки укажите название сервера, например «Уроки Данилова Н.А.», затем кликните по кнопке «Готово»

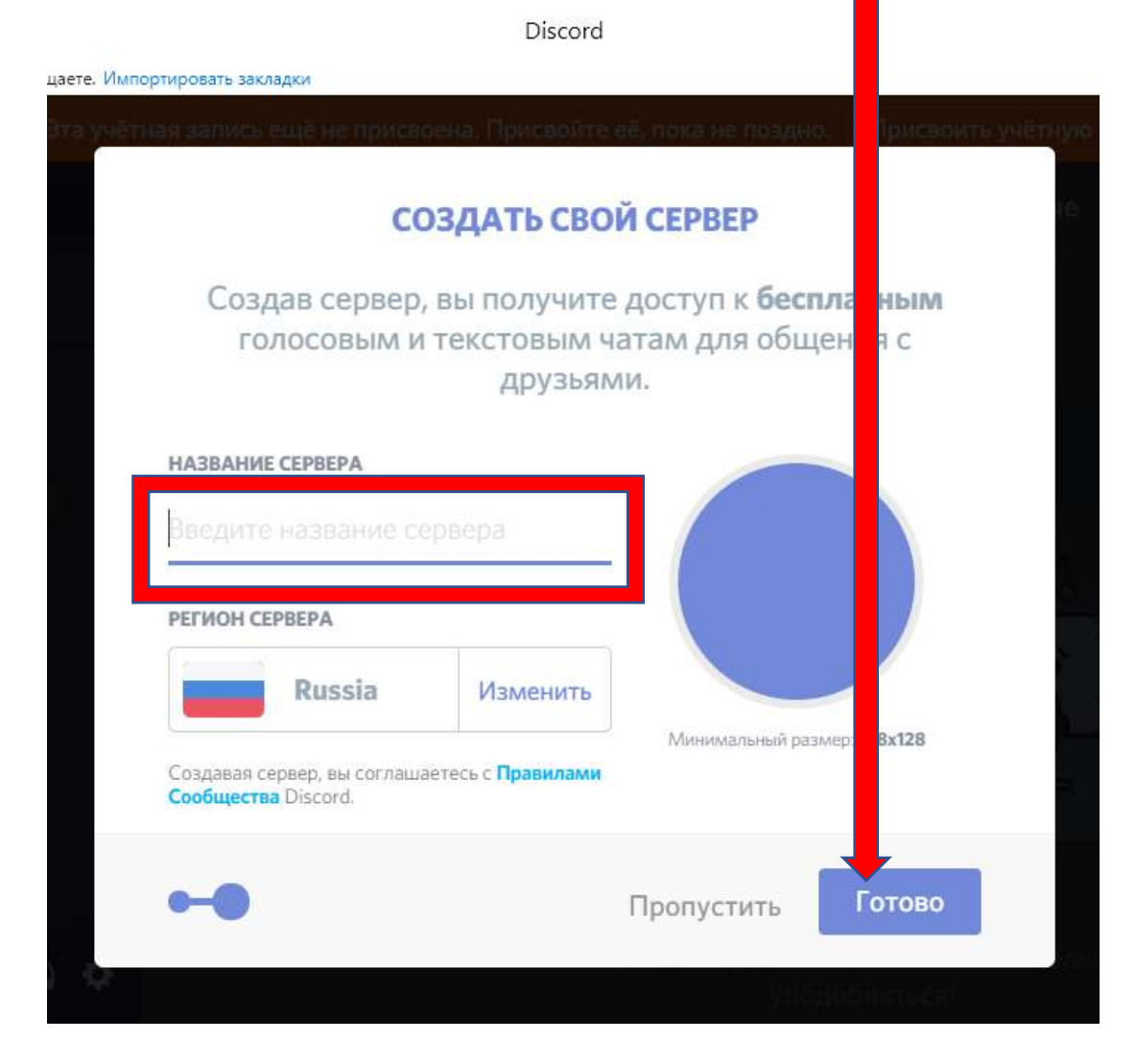

7) В следующем окне укажите адрес корпоративной электронной почты, например <u>ndanilov@myompl.ru</u> и пароль, который будете использовать на этом сайте.

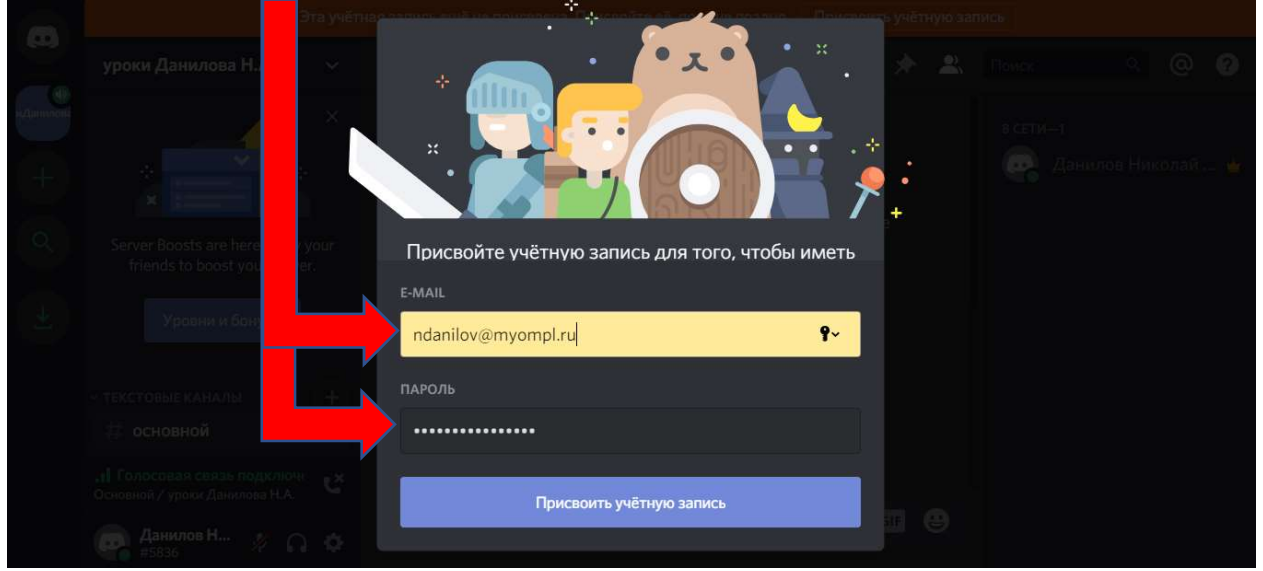

8) Следующее окно вы можете просто закрыть, кликнув на пиктограмму в форме «Х»

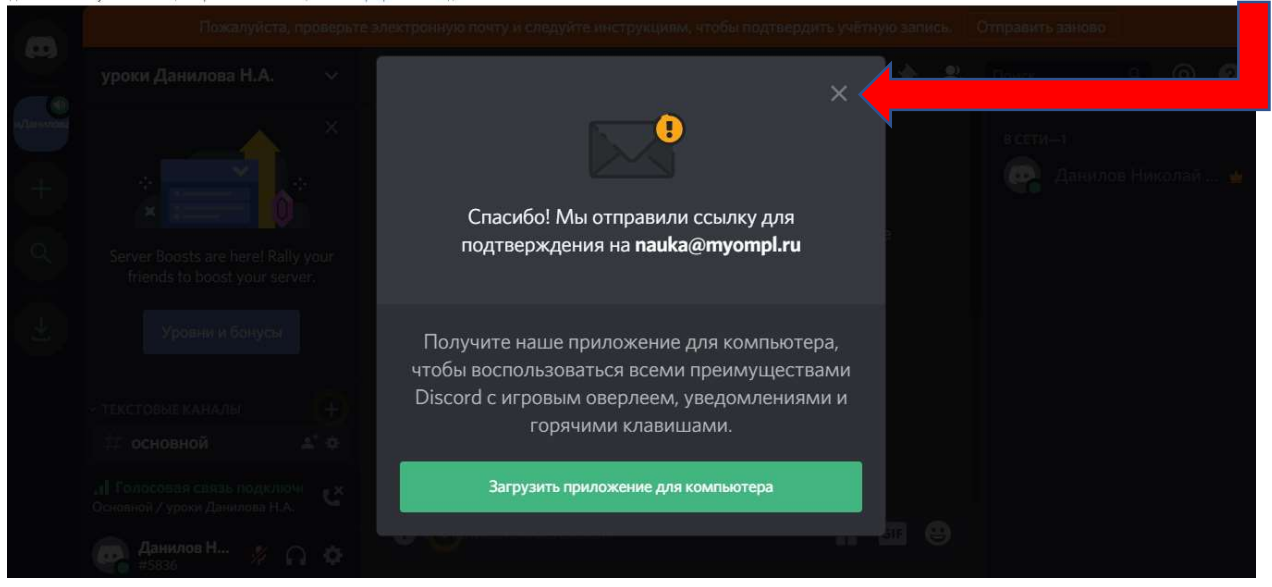

9) Затем Вам необходимо проверить электронную почту и открыв полученное письмо кликнуть по значку «Подтвердить e-mail»

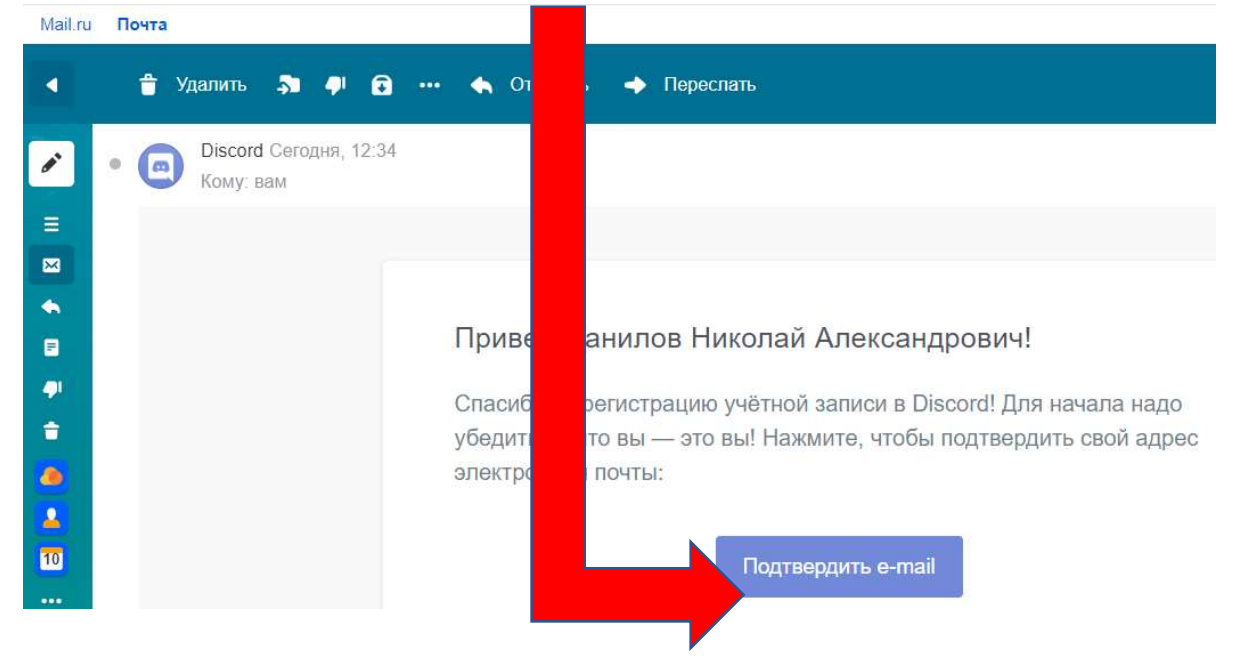

10) Перейдя по ссылке вам нужно поставить галочку в поле «Я не робот»

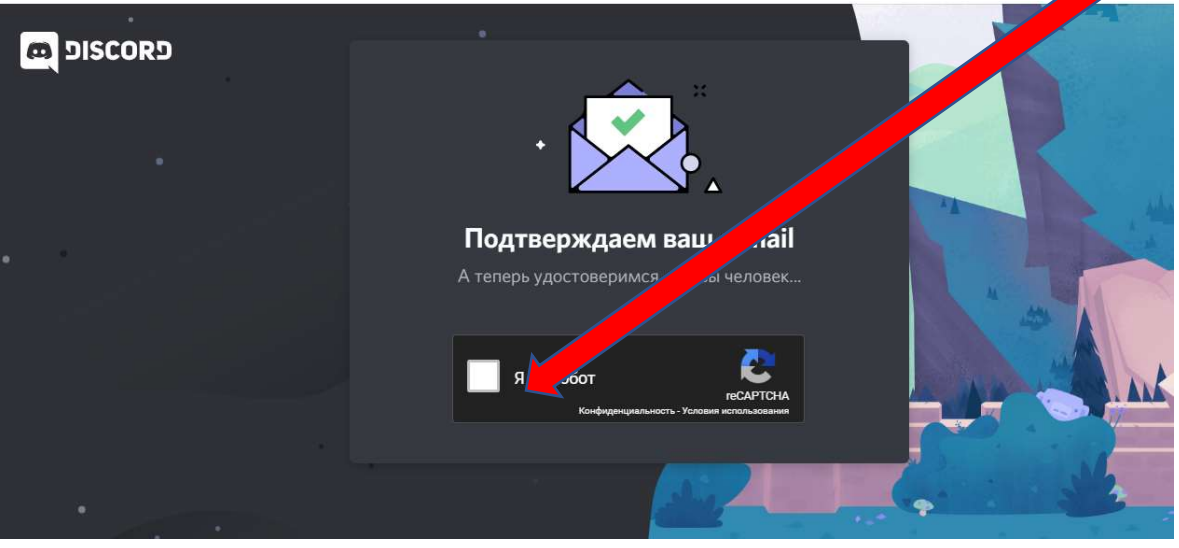

11) Затем вы увидите уведомление о подтверждение адреса электронной почты и предложением «Перейти в Discord»

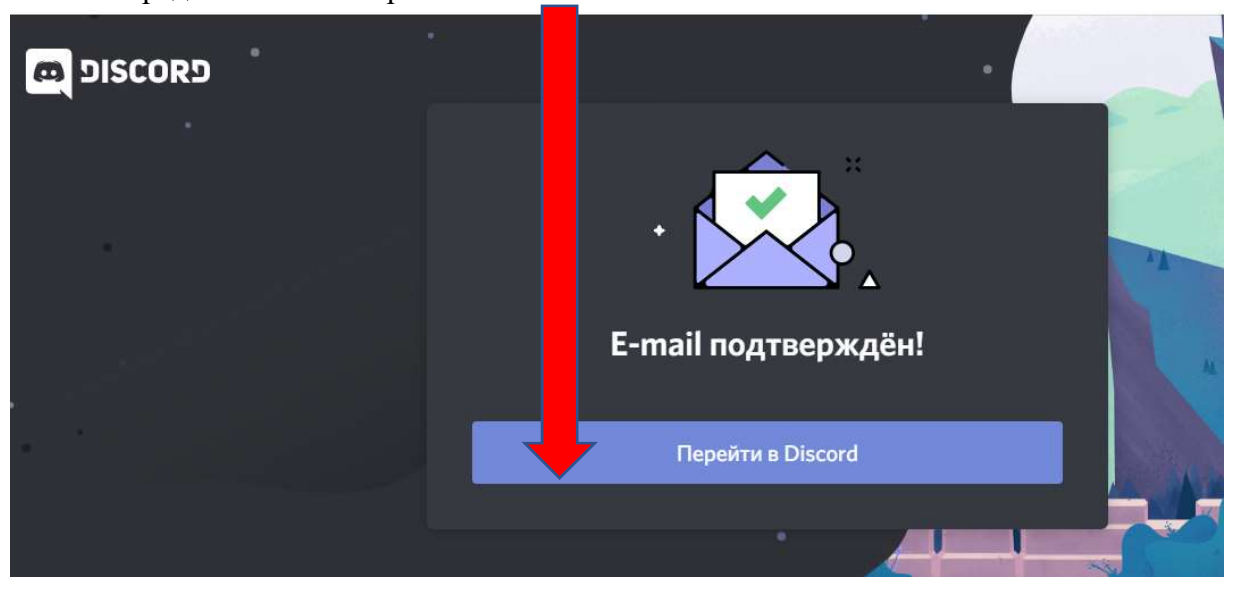

## Часть 2. Работа на платформе Discord/

- 1) Платформа поддерживает текстовое (чат), голосовое и видео общение.
- 2) закройте рекламное объявление, кликнув по значку «Х»

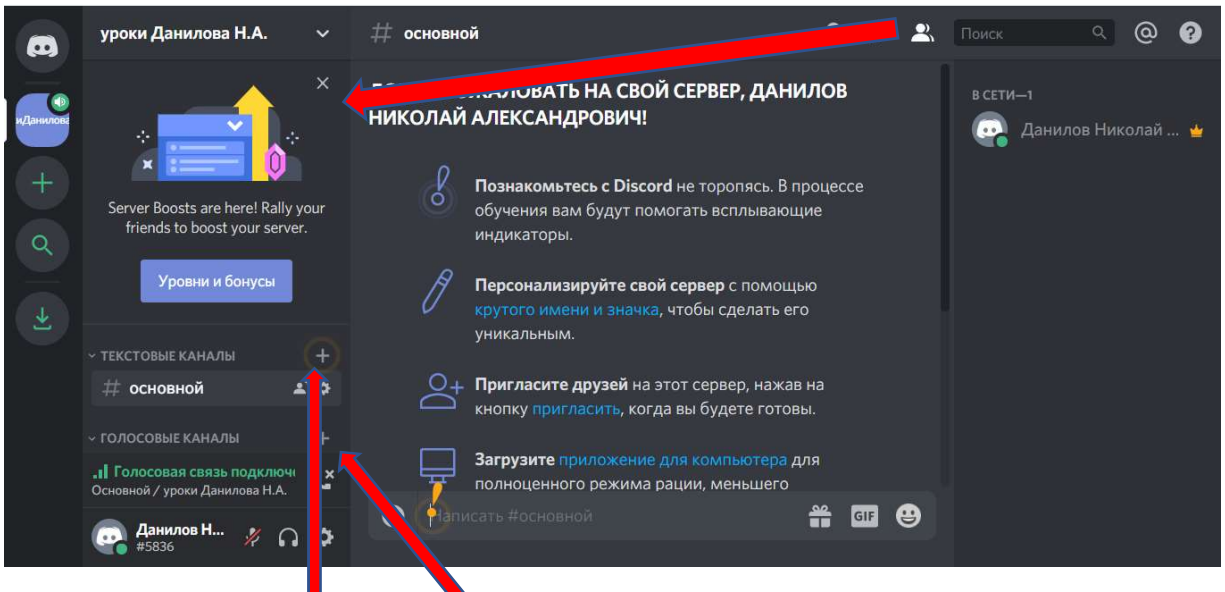

- 3) создайте текстовый и голосовой каналы кликнув по пиктограммам «+»
- 4) В открывающемся окне выбираем вид канала (текстовый или голосовой) и

| СОЗДАТЬ ТЕК                      | ОВЫЙ КАНАЛ |               |
|----------------------------------|------------|---------------|
| в Текстовые каналы<br>ТИП КАНАЛА |            |               |
| 🖌 # Текс                         | вый канал  |               |
| 🔲 🌒 Голо                         | вой канал  |               |
| НАЗВАНИЕ КАНАЛ                   |            |               |
| 101                              |            |               |
|                                  |            |               |
|                                  | Отмена     | Создать канал |
|                                  |            |               |

затем подтверждаем создание канала

5) создав нужное количество каналов, приглашаем студентов, отправив им ссылку (по умолчанию ссылка действует 1 день, но *настройки* можно поменять) Ссылку-приглашение создаем, кликнув по пиктограмме силуэта человека со з ачком

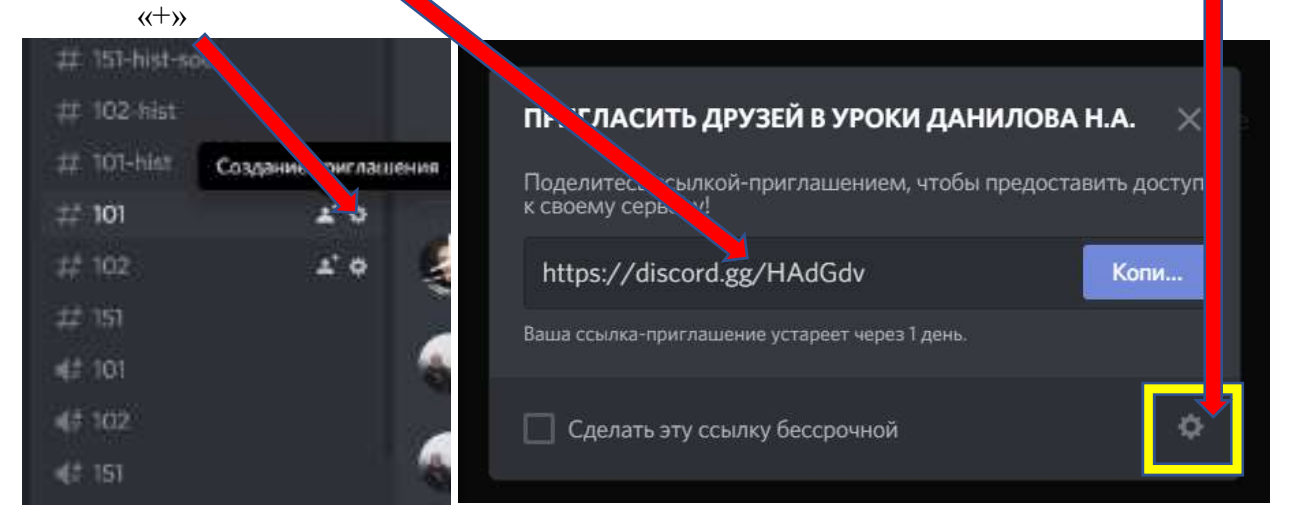

6) список участников вы будете видеть справа

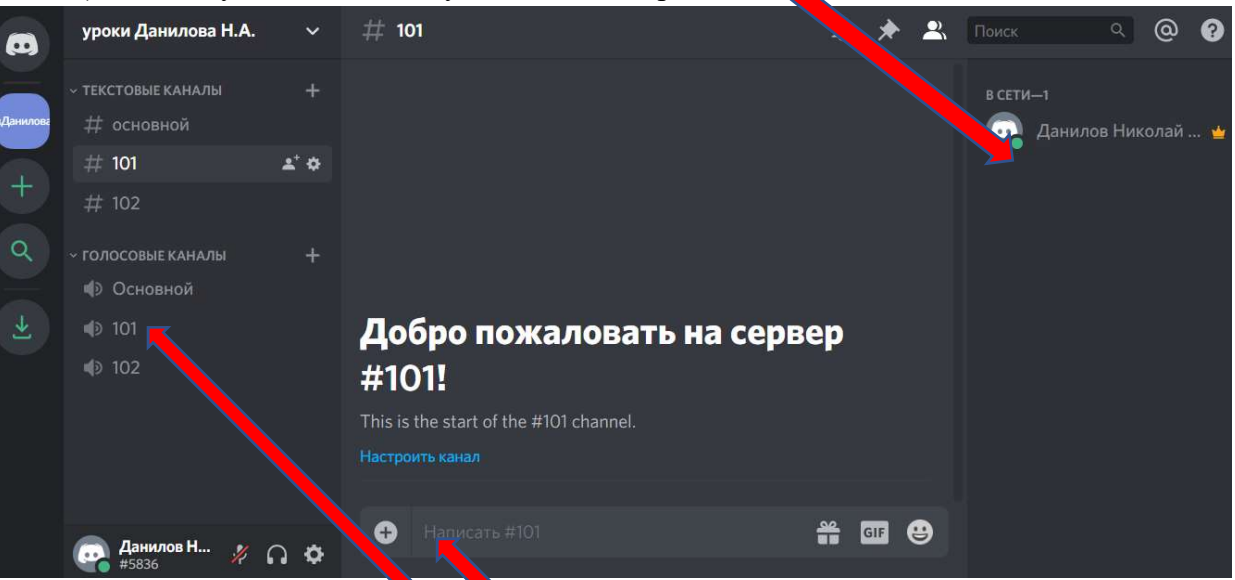

уроки Данилова Н.А. # основной # 101 1 0 Q • Основной Ł 1° ¢ 101 Отключиться . Голосовая связь подключи L× 101 / уроки Данилова Н.А. Данилов Н... ø #5836

7) чтобы начать голосовое общение Вам постаточно кликнуть на название нужного голостгого канала, например 101

если Вам нобходимо отправить какой-нибудь файл (презентацию, зображение, текст) кликните на значок «+» в соответствующем текстовом канале

8) для завершения аудио конференции (разговора) просто нажмите значок «Х» около пиктограммы телефонной трубки

 Чтобы написать сообщение или позвонить конкретному человеку нужно кликнуть по строчке с его именем, далее выбрать нужный пунка меню

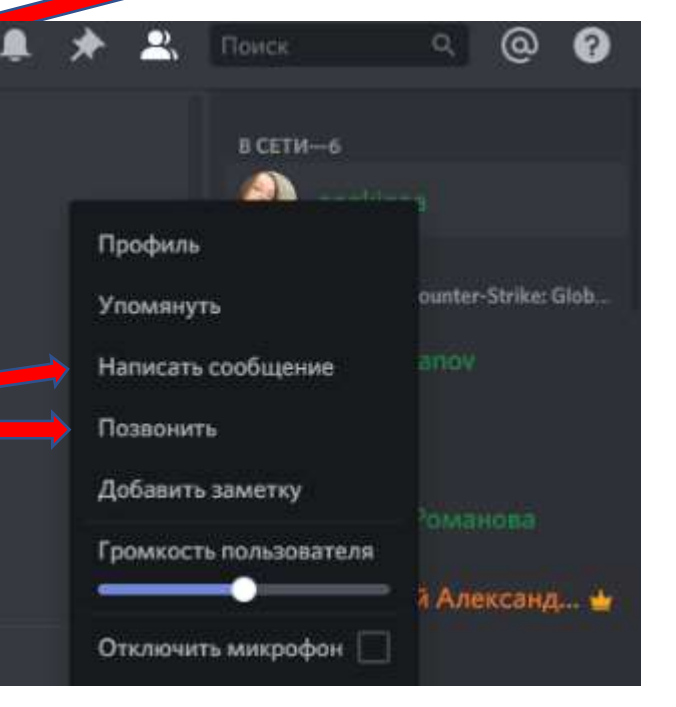